## 03 Zdefiniowanie osób systemowych

Definicja osób w systemie IFS ma na celu określenie ich ról systemowych. Należy określić role użytkowe systemu IFS odpowiedzialne za sprzedaż wyrobów gotowych do klientów, za zaopatrzenie surowców od dostawców, za planowanie produkcji w fabryce czy za aktywowanie zapotrzebowania zakupu surowców.

Przed przystąpieniem do uzupełnienia danych o rolach w systemie IFS najpierw należy zaprojektować udział tych ról w działalności operacyjnej przedsiębiorstwa. Określam więc następujące funkcje systemowe oraz przypisuję do nich pracowników:

- ZWM-SAL: Sprzedawca przedsiębiorstwa ZWM, zam. ul. Kościelna 68, 33-370 Muszyna,
- ZWM-BUY: Zakupowiec przedsiębiorstwa ZWM, zam. ul. Pułaskiego 42, 33-380 Krynica,
- ZWM-PLAN: Planista przedsiębiorstwa ZWM, zam. ul. Topolowa 15, 33-340 Stary Sącz,
- **ZWM-REQ**: Wystawiający zapotrzebowanie zakupu przedsiębiorstwa ZWM, zam. ul. Słotwińska 142, 33-380 Krynica.

Przystępuję do zdefiniowania osób w systemie IFS. Osoby definiuje się na formularzu *Person* (ścieżka: *Application Base Setup->Enterprise->Person*):

| person     X <ul> <li>Application Base Setup</li> <li>Enterprise</li> <li>Person</li> <li>Person</li> <li>Persons</li> </ul>                                                                                                    | Person ID:<br>General Address Comm. Method | Full Name: |                                                                                                    | Edit                             | Title:                             | User ID:                     |                    |  |
|----------------------------------------------------------------------------------------------------|--------------------------------------------|------------|----------------------------------------------------------------------------------------------------|----------------------------------|------------------------------------|------------------------------|--------------------|--|
| Access to Protected Perso     Personal Data Management     Personal Data Management     Basic Data     Personal Data Processing     Human Resources     Employee Administration     Personal     Contact Persons     Personal     Contact Persons     Personal Data Processing     Personal Data Processing     Personal     Contact Persons     Personal Documents     Employment | Default Language:                          |            | Customer Contact Customer Contact Customer Contact Customer: Customer No Name Category Customer Address ID Role Department Manager Connect All Customer Add |                                  |                                    |                              |                    |  |
| Personal Basic Data     Personal Basic Data     Personal Document Type     Organization Administration     Administrative Access     Protected Persons     Data Access Person by Gr     Recruitment     Personnel Requisition     Personnel Requisitions     Advertised Personnel Requisition                                                                                      | Inactive for Document Distribution         |            | Supplier Contact                                                                                                    | zt<br>act<br>ier:<br>Name Catego | Blocked for Use Supplier Address D | Connect All Supplier Address | es Role Department |  |

Definiuję pierwszą osobę. Wybieram polecenie **New**. Uzupełniam pola *Person ID* (identyfikator osoby, np. ZWM-SAL), *Name* (nazwa osoby, np. Sprzedawca przedsiębiorstwa ZWM), *Default Language* (pole wyboru, wybieram Polish), *Country* (pole wyboru, wybieram POLAND). Zapisuję osobę opcją **Save**:

| person X                                                         | Person                             |                                               |                           |
|------------------------------------------------------------------|------------------------------------|-----------------------------------------------|---------------------------|
| <ul> <li>Application Base Setup</li> </ul>                       | Person ID:                         | Full Name: Title: U                           | Jser ID:                  |
| Enterprise     Person                                            | ZWM-SAL                            | Sprzedawca przedsiębiorstwa ZWM Edit          |                           |
| Person                                                           |                                    |                                               |                           |
| Persons                                                          | General Address Comm. Method       | Documents                                     |                           |
| Access to Protected Perso                                        | Default Language:                  | Customer Contact                              |                           |
| <ul> <li>Personal Data Management</li> </ul>                     | Polish ~                           | Customer Contact Blocked for Use              |                           |
| Personal Data Management                                         | Country:                           | Contact for Customer:                         |                           |
| <ul> <li>Basic Data</li> <li>Personal Data Processing</li> </ul> | POLAND                             | Customer No Name Category Customer Address II | ) Role Department Manager |
| ✓ ☐ Human Resources                                              | Creation Date:                     |                                               |                           |
| <ul> <li>Employee Administration</li> </ul>                      | 2019-01-07                         |                                               |                           |
| <ul> <li>Personal</li> <li>Contact Persons</li> </ul>            | Alternative Name:                  |                                               |                           |
| Personal Documents                                               |                                    |                                               |                           |
| <ul> <li>Employment</li> <li>Persons without Employme</li> </ul> | Protected                          |                                               |                           |
| Personal Basic Data     Personal Document Type                   | Inactive for Document Distribution | Supplier Contact                              |                           |

Przechodzę na zakładkę *Address* i uzupełniam dane dotyczące adresu zamieszkania definiowanej osoby. W tym celu klikam w polu *Address Identity* po czym definiuję nowy adres w książce adresowej systemu **IFS** wybierając opcję **New**. Uzupełniam pola *Address Identity* (to pole aktywuje się po wskazaniu polecenia **New**, uzupełniam opisem ZWM: Muszyna – ul. Kościelna 68) oraz *Address* (korzystam z ikony książki obok pola adresowego, po kliknięciu w ikonę wywołane zostanie nowe okno, w którym uzupełniam pola *Address 1* – wpisuję ul. Kościelna 68, *City* – wpisuję Muszyna, *State* – wpisuję Małopolska, *Zip Code* – wpisuję 33-370, *Country* – wpisuję Polska):

| person X                                         | Person                                                                             |
|--------------------------------------------------|------------------------------------------------------------------------------------|
| ✓ Application Base Setup                         | Person ID: Full Name: Title: User ID:                                              |
| ✓ ☐ Enterprise                                   | ZWM-SAL Sorzedawca przedsiebiorstwa ZWM Edit                                       |
| ✓ Person                                         |                                                                                    |
| = Person                                         | Constal Address Comm Method Documents                                              |
| Access to Protected Perso                        |                                                                                    |
| Persons per Company                              | Address Identity: ZWM: MUSZYNA - UL, KOŚCIELNA 68 V                                |
| <ul> <li>Personal Data Management</li> </ul>     |                                                                                    |
| Personal Data Management                         |                                                                                    |
| <ul> <li>Basic Data</li> </ul>                   | General Address Into                                                               |
| Personal Data Processing                         |                                                                                    |
| <ul> <li>Human Resources</li> </ul>              | + Address Type Default Address Address                                             |
| <ul> <li>Employee Administration</li> </ul>      | POLAND V                                                                           |
| <ul> <li>Personal</li> </ul>                     | Address: + Residence Address 1: OK                                                 |
| Contact Persons                                  | ul. Kościelna J. Kościelna J. Kościelna                                            |
| Personal Documents                               | 33-370 - Muszyna - Tax - Address 2:                                                |
| Employment                                       | Polska                                                                             |
| Persons without Employme     Porconal Reaso Data |                                                                                    |
| Personal Document Type                           | Valid From: Valid To: City: State: Zip Code:                                       |
| Organization Administration                      | Muszyna małopolskie 33-370                                                         |
| <ul> <li>Administrative Access</li> </ul>        | County:                                                                            |
| Protected Persons                                | Comm Method: Polska                                                                |
| Data Access Person by Gr                         | , Comm ID Name Description Communication Value Default Default per Valid From Vali |
| ▼ 🔄 Recruitment                                  | + Method per Method Method and Address                                             |
| Personnel Requisition                            |                                                                                    |
| Personnel Requisitions                           |                                                                                    |
| <ul> <li>Planning</li> </ul>                     |                                                                                    |
| Advertised Personnel Requ                        |                                                                                    |
| <ul> <li>Engineering</li> </ul>                  |                                                                                    |

Ponownie klikam w polecenie **Save** aby zapisać zdefiniowany adres w książce adresowej systemu **IFS**. Pojawi się dodatkowe okno, w którym przed zapisaniem ustawień adresu definiowanej osoby **IFS** żąda uszczegółowienia danych adresowych, w tym ponownie ulicy – w polu *Street* (podaję jeszcze raz Kościelna), numeru domu – w polu *House No* (podaje jeszcze raz 68), numeru mieszkania – w polu *Flat No* (pole pozostawiam puste), gminy – w polu *Community* (wpisuję Muszyna), powiatu – w polu *District* (wpisuje nowosądecki):

| person X                                                                                                    | Person                                  |                                                                                                  |     |
|----------------------------------------------------------------------------------------------------|-----------------------------------------|--------------------------------------------------------------------------------------------------|-----|
| Application Base Setup     Enterprise     Person                                                                                | Person ID:<br>ZWM-SAL                   | Full Name:         Title:         User ID:           Sprzedawca przedwiębiorstwa ZWM         Edt |     |
| Person Persons Access to Protected Person                                                                                       | General Address Comm. Method            | Documents                                                                                        |     |
| <ul> <li>Persons per Company</li> <li>Personal Data Management</li> <li>Personal Data Management</li> <li>Basic Data</li> </ul> | Address Identity: ZWM: MUSZYNA - UL. KC | SCIEINA 65 V                                                                                     |     |
| Personal Data Processin     Human Resources     Employee Administration                                                         | Country:<br>POLAND                      | Address Type Default Address     Person Address Details     Street: House No: Flat No:           | ? × |
| Personal     Contact Persons     Personal Documents                                                                             | Address:                                | Residence V U. Kościena 68 Community:                                                            | OK  |
| Employment     Persons without Employme     Personal Basic Data                                                                 | 33-370 - Muszyna<br>Polska              | Work     ✓     ✓       District:     District:                                                   |     |
| Personal Dasic Data     Personal Document Type     Organization Administration     Administrative Access                        | Comp Mathada                            | Valid From: Valid To: Powosądetó                                                                 |     |
| Protected Persons                                                                                                    | Comm Method:                            |                                                                                                  |     |

W ten sposób definiuję jeszcze trzy pozostałe osoby w systemie IFS. Po wprowadzeniu wszystkich osób można je podglądnąć na liście osób *Persons* dostępnej po ścieżce *Application Base Setup->Enterprise->Persons* (aby zobaczyć tylko osoby przypisane do swojej lokalizacji wyszukałem je za pomocą opcji **Search**, wpisując w polu wyszukiwania *Person ID* tekst %ZWM%):

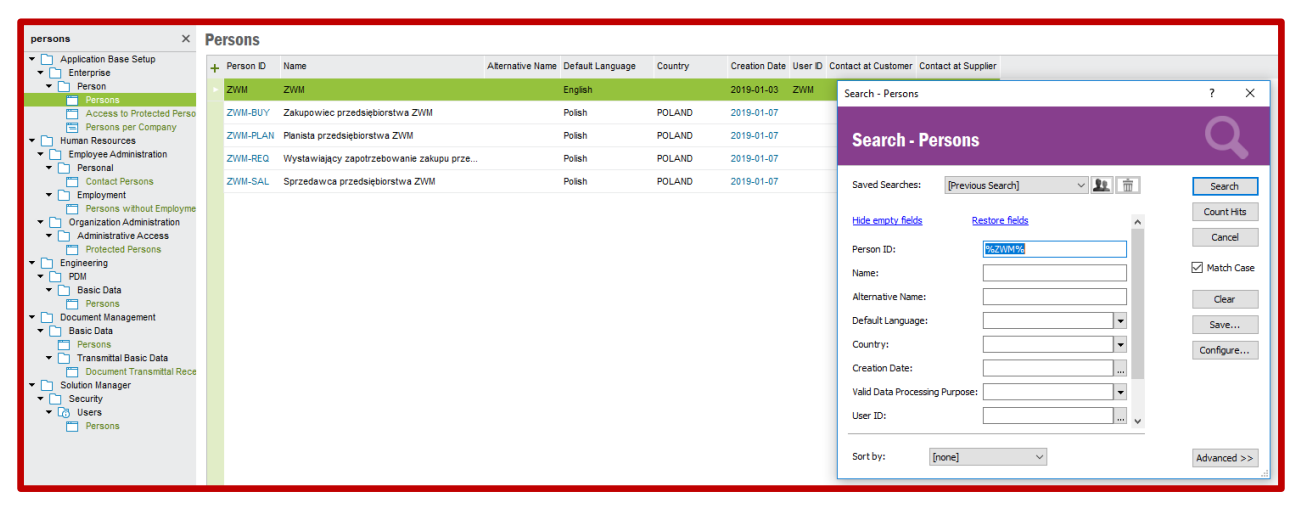

Teraz można przystąpić do nadawania ról systemowych poszczególnym osobom zdefiniowanym w IFS.

Rozpoczynam od zdefiniowania roli sprzedawcy. W systemie IFS rola sprzedawcy wpisuje się w szersze pojęcie określone mianem *KOORDYNATOR*. Ma to swoje uzasadnienie, gdyż koordynatorem, oprócz sprzedawcy, może być również serwisant, przedstawiciel handlowy (tzw. demonstrator), projektant, itd. Ważne jest, że każdy koordynator musi być przypisany do jednej z grup koordynatorów zdefiniowanych w systemie IFS i widocznych na liście *Coordinator Groups* dostępnej po ścieżce *Application Base Setup-General Data*:

| coordinator groups                      | × | Coordin   | ator Groups                       |                              |                    |                          |                                        |                                                |                                                           |                                  |
|-----------------------------------------|---|-----------|-----------------------------------|------------------------------|--------------------|--------------------------|----------------------------------------|------------------------------------------------|-----------------------------------------------------------|----------------------------------|
| Application Base Setup     General Data |   | + Coordin | ator Group ID Coordinator Group D | escription Customer Order No | Sales Quotation No | Service Quotation No Pur | chase Order Prefix Purchase Order No E | istribution Order Prefix Distribution Order No | Distribution Allocation Prefix Distribution Allocation No | Allow Lapses in Number Sequences |
| Coordinator Groups                      |   | ► P       | Product                           | 10433                        | 1003               | 1 P                      | 100019 E                               | 100001                                         | A 200001                                                  |                                  |
|                                         |   | D         | Demonstration                     | 550032                       | 110007             | 0 D                      | 555045 D                               | 666005                                         | D 1100002                                                 |                                  |
|                                         |   | s         | Special Sales                     | 10003                        | 90000              | 0 5                      | 133000 D                               | 330000                                         | D 1200001                                                 |                                  |
|                                         |   | G         | Specials General                  | 70003                        | 80008              | 0 G                      | 1155000                                |                                                |                                                           |                                  |
|                                         |   | v         | Service                           | 10014                        | 1000               | 0 9                      | 1000001                                |                                                |                                                           |                                  |
|                                         |   | 5         | Site 5X orders                    | 60000                        | 6000               | 0 P                      | 660000 5                               | 666000                                         | 5 655000                                                  |                                  |
|                                         |   | с         | Supply Chain/Intersite            | 900002                       | 900001             | 0 1                      | 990000 E                               | 910000                                         | C 999000                                                  |                                  |
|                                         |   | 7         | Distribution                      | 777000                       | 700000             | 0 P                      | 740000 D                               | 747000                                         | D 1400001                                                 |                                  |
|                                         |   |           | IFS Applications                  | 1000                         | 1000               | 0 *                      | 1111000 E                              | 1000                                           | A 1000                                                    |                                  |
|                                         |   | м         | Project Orders                    | 100                          | 100                | 0 M                      | 99 h                                   | 99                                             | M 9001                                                    |                                  |
|                                         |   | F         | Démo                              | 1500                         | 1500               | 0 F                      | 1500 F                                 | 1500                                           | F 1500                                                    |                                  |
|                                         |   | х         | Superuser                         | 400000                       | 400000             | 0 B                      | 400000 U                               | 100000                                         |                                                           |                                  |
|                                         |   | E         | SCM                               | 1000                         | 1000               | 1000                     |                                        |                                                |                                                           |                                  |

Rola grupy koordynatorów sprowadza się do tego, że gdy dany koordynator przynależący do danej grupy generuje dokument sprzedaży to taki dokument będzie zawierał w polu identyfikatora dokumentu numer seryjny przynależący do grupy koordynatorów (np. koordynator należący do grupy koordynatorów V czyli serwisantów będzie generował dokument zamówienia klienta z numerem identyfikacyjnym 10014).

Koordynatora (czyli sprzedawcę) dopisuję do listy koordynatorów na liście *Coordinators* dostępnej po ścieżce *Application Base Setup->General Data*. Wybieram polecenie **New** oraz za pomocą opcji **List of Values** znajduję osobę ZWM-SAL (w polu *Coordinator ID*) oraz grupę koordynatorów P jako produktowych (w polu *Coordinator Group*):

| coordinators ×                                                   | Co | ordinators     |                                 |       |                   |                 |
|------------------------------------------------------------------|----|----------------|---------------------------------|-------|-------------------|-----------------|
| <ul> <li>Application Base Setup</li> <li>General Data</li> </ul> | +  | Coordinator ID | Name                            | Phone | Coordinator Group | Blocked for Use |
| Coordinators                                                     | •  | ZWM-SAL        | Sprzedawca przedsiębiorstwa ZWM |       | Ρ                 |                 |
|                                                                  |    |                |                                 |       |                   |                 |

Teraz przejdę do nadania dwóch ról w dziale zaopatrzenia. Pierwsza z ról będzie odpowiedzialna za zgłaszanie zapotrzebowania na zakup surowców do przedsiębiorstwa (ang. *Purchase Requisitioner*). Druga rola to zaopatrzeniowiec czyli osoba kupująca surowce.

Obie role systemowe definiuje się na grupie list **Procurement Basic Data** dostępnej po ścieżce: **Procurement**, ale na innych zakładkach. Rolę zgłaszającego zapotrzebowanie zakupu definiuje się na zakładce **Requisitioners**. Po prostu należy uzupełnić wiersz listy w podobny sposób do działań wykonywanych podczas definiowania sprzedawcy (jako zgłaszającego zapotrzebowanie zakupu definiuję osobę ZWM-REQ):

| procurement basic dat                  | × | Procurement Basic Data - Requisitioners |                                                                  |                                      |                     |                        |                              |              |                |                 |                     |        |
|----------------------------------------|---|-----------------------------------------|------------------------------------------------------------------|--------------------------------------|---------------------|------------------------|------------------------------|--------------|----------------|-----------------|---------------------|--------|
| Procurement     Procurement Basic Data |   | Buyers                                  | Add                                                              | itional Cost Typ                     | tional Cost Types E |                        | External Service Types Deliv |              |                | Mi              | Milestone/Stage Pay |        |
|                                        |   | :                                       | Supplier                                                         | Statistic Group                      | s                   | Pu                     | irchase Charg                | narge Groups |                | Supplier Agreen |                     |        |
|                                        |   | Su                                      | upplier A                                                        | greement Status<br>ing Types Purchas |                     | Supplier Assortments   |                              |              | Do             |                 | ock Codes           |        |
|                                        |   | Order                                   | Process                                                          |                                      |                     | ase Groups QC Analysts |                              | Requ         | Requisitioners |                 | Return Causes       |        |
|                                        |   | + Requis                                | itioner ID                                                       | Name                                 |                     |                        |                              | Pho          | ne No D        | epartment       | Blocked f           | or Use |
|                                        |   | ► ZWM-F                                 | ZWM-REQ Wystawiający zapotrzebowanie zakupu przedsiębiorstwa ZWM |                                      |                     |                        |                              |              |                |                 |                     |        |

Natomiast rolę kupującego definiuje się na zakładce *Buyers*. Tutaj też należy uzupełnić wiersz listy w podobny sposób do działań wykonywanych podczas definiowania sprzedawcy (jako kupującego definiuję osobę ZWM-BUY):

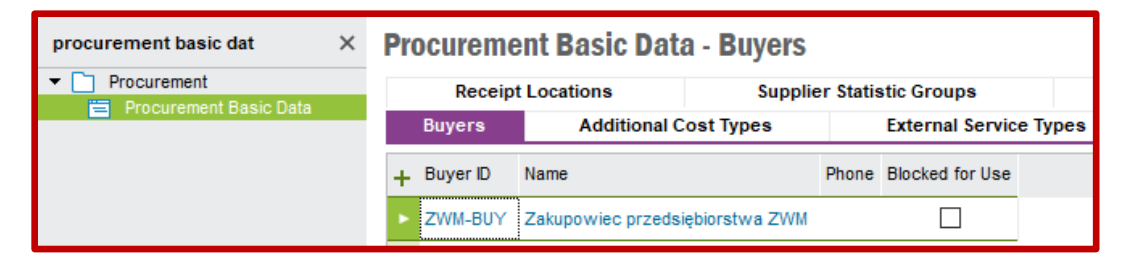

Pozostaje do zdefiniowania rola planisty. Planistów definiuje się w grupie list *Inventory Basic Data* dostępnej po ścieżce *Inventory->Basic Data*. Rolę planisty definiuje się na zakładce *Planners*. Uzupełniam wiersz listy w podobny sposób do działań wykonywanych podczas definiowania sprzedawcy (jako planistę definiuję osobę ZWM-PLAN):

| inventory basic da 🛛 🗙                                               | Inventory Basic Data - Planners          |                       |                |  |                   |                         |             |  |  |
|----------------------------------------------------------------------|------------------------------------------|-----------------------|----------------|--|-------------------|-------------------------|-------------|--|--|
| ▼ ☐ Inventory                                                        | Technical                                | Coordinators          | Template Parts |  |                   | Supply Chain Part Group |             |  |  |
| Transaction History     Peport                                       | Safety Codes                             | Customs Statistics No |                |  | Accounting Groups |                         | Part Status |  |  |
| <ul> <li>Inventory Transaction Report</li> <li>Basic Data</li> </ul> | + Planner ID Name                        |                       |                |  | Phone No          | Blocked for Use         |             |  |  |
| Inventory Basic Data                                                 | + ZWM-PLAN Planista przedsiębiorstwa ZWM |                       |                |  |                   |                         |             |  |  |

Na końcu działań związanych z osobami i rolami systemowymi powracam do formularza *Sites per User* w ścieżce *Application Base Setup->Enterprise->Site*. Klikam w polu *User ID* oraz wyszukuję mojego użytkownika (czyli ZWM) poleceniem **Search**. Po znalezieniu użytkownika dodaję utworzone role systemowe, tj. koordynatora (sprzedawcę), kupującego i planistę za pomocą polecenia **List of Values**:

| site per use                                                                 | Sites           | per User                        |          |         |             |                                 |  |  |
|------------------------------------------------------------------------------|-----------------|---------------------------------|----------|---------|-------------|---------------------------------|--|--|
| <ul> <li>Application Base Setup</li> <li>Enterprise</li> <li>Site</li> </ul> | User ID:<br>ZWM |                                 |          |         |             | ZWM                             |  |  |
| 😑 Sites per User                                                             | Default C       | Default Coordinator ID: ZWM-SAL |          |         |             | Sprzedawca przedsiębiorstwa ZWM |  |  |
|                                                                              | Default B       | uyer ID:                        | ZWM-E    | BUY     |             | Zakupowiec przedsiębiorstwa ZWM |  |  |
|                                                                              | Default P       | lanner ID:                      | ZWM-F    | PLAN    |             | Planista przedsiębiorstwa ZWM   |  |  |
|                                                                              | + Site          | Site Descrip                    | tion     | Company | Default Sit | te                              |  |  |
|                                                                              | ► S-Z           | WM Rozlewnia v                  | vód min. | ZWMCORP |             |                                 |  |  |